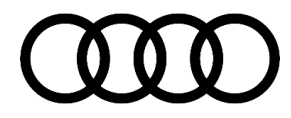

### 91 SOS warning displayed in instrument cluster, DTCs B105313 and B153313 stored in the data bus diagnostic interface

91 20 79 2054630/2 June 19, 2020. Supersedes Technical Service Bulletin Group 91 number 19-55 dated April 25, 2019 for reasons listed below.

| Model(s)                                                                                | Year | VIN Range                                   | Vehicle-Specific Equipment |
|-----------------------------------------------------------------------------------------|------|---------------------------------------------|----------------------------|
| A4, A4<br>Cabriolet,<br>A4 allroad,<br>and S4                                           | 2017 | N000001 - N043557<br>Or<br>A000001 - 128700 | With connected gateway     |
| A5, A5<br>Sportback,<br>A5<br>Cabriolet,<br>S5, S5<br>Cabriolet,<br>and S5<br>Sportback | 2018 | 000001 - 018466                             | With connected gateway     |
| Q5, SQ5                                                                                 | 2018 | 000001 - 040274                             | With connected gateway     |

### Condition

| REVISION HISTORY |            |                                                                                                    |
|------------------|------------|----------------------------------------------------------------------------------------------------|
| Revision         | Date       | Purpose                                                                                                  |
| 2                | -          | Revised header (Added DTCs and updated VIN breaks)<br>Revised <i>Warranty</i> (Updated Labor Operations) |
| 1                | 04/26/2019 | Initial publication                                                                                      |

#### **Customer states:**

• Yellow warning lamp for the SOS system (Figure 1) is shown in the instrument cluster with the message "Emergency call function: malfunction! Restricted functionality. Please contact Service".

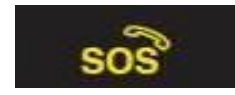

Figure 1. Yellow warning lamp.

#### Workshop findings:

One of the following DTCs is stored in the data bus on board diagnostic interface, J533 (address word 0019):

• DTC B105313 (GSM antenna Open circuit).

© 2020 Audi of America, Inc.

Page 1 of 8

All rights reserved. Information contained in this document is based on the latest information available at the time of printing and is subject to the copyright and other intellectual property rights of Audi of America, Inc., its affiliated companies and its licensors. All rights are reserved to make changes at any time without notice. No part of this document may be reproduced, stored in a retrieval system, or transmitted in any form or by any means, electronic, mechanical, photocopying, recording, or otherwise, nor may these materials be modified or reposted to other sites, without the prior expressed written permission of the publisher.

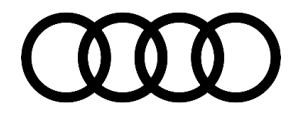

• DTC B153313 (GSM antenna 2 Open circuit).

### **Technical Background**

Poor contact at one of the coaxial wiring's FAKRA connections between data bus on board diagnostic interface, J533 (address word 0019) and one of the external antenna's for emergency call services.

### **Production Solution**

Improved FAKRA connector.

#### **Service**

| Overv | Overview                                                                                                    |  |  |
|-------|----------------------------------------------------------------------------------------------------|--|--|
| i     | <b>Tip:</b> The location of the antenna, gateway, and connections vary by model. Be sure to consult the applicable wiring diagram and installation locations for the vehicle you are working on.                                     |  |  |
| i     | <b>Tip:</b> Certain vehicles may have more than one external GSM antenna. Be sure to identify the antenna circuit which applies to the DTC found in the data bus on board diagnostic interface, J533 (address word 0019).            |  |  |
| i     | <b>Tip:</b> When utilizing the VAS 6720 to perform a repair, ensure that the new connection is not under tension. The cable may need to be extended utilizing the VAS 6720 to avoid placing tension on the replaced FAKRA connector. |  |  |
| i     | <b>Tip:</b> The information in the manual for the VAS 6720 regarding the ban of repairs on the emergency call aerial wiring does not apply to repairs instructed by a TSB                                                            |  |  |

| DTC Reference Table                 |                                           |                              |                               |
|-------------------------------------|-------------------------------------------|------------------------------|-------------------------------|
| DTC                                 | Measured Value<br>Diagnostic Address 0019 | Cable Position<br>(Figure 1) | Vehicle<br>PR-Codes           |
| B105313<br>GSM antenna Open circuit | Antenna for telephone<br>status<br>0x24E2 | A                            | IW3<br>IW5 + 4GR<br>IW5 + 4GY |

<sup>© 2020</sup> Audi of America, Inc.

All rights reserved. Information contained in this document is based on the latest information available at the time of printing and is subject to the copyright and other intellectual property rights of Audi of America, Inc., its affiliated companies and its licensors. All rights are reserved to make changes at any time without notice. No part of this document may be reproduced, stored in a retrieval system, or transmitted in any form or by any means, electronic, mechanical, photocopying, recording, or otherwise, nor may these materials be modified or reposted to other sites, without the prior expressed written permission of the publisher.

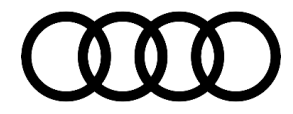

| B153313<br>GSM antenna 2 Open circuit | Status of antenna 2 for phone | В | IW3<br>IW5 |
|---------------------------------------|-------------------------------|---|------------|
|                                       | 0x1836                        |   |            |

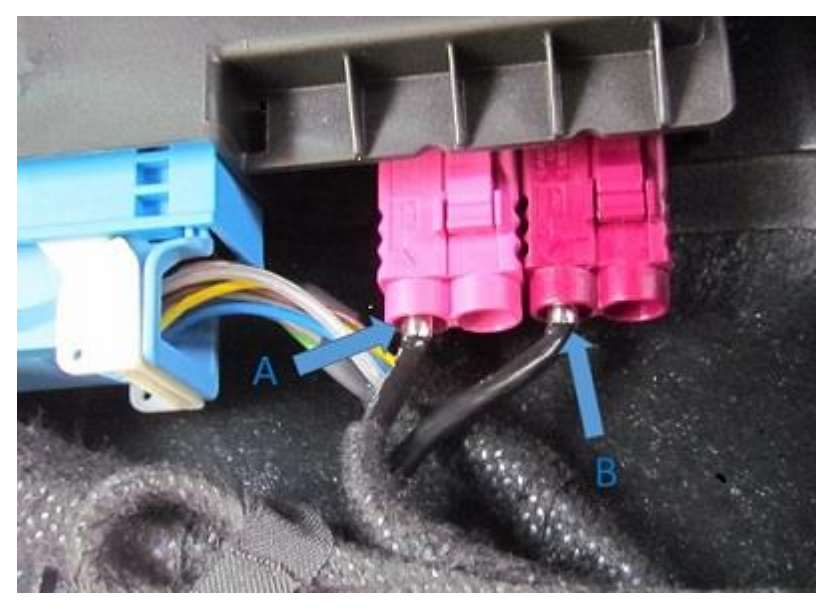

*Figure 1.* GSM antenna location reference at the data bus on board diagnostic interface, J533 (address word 0019).

#### Section 1:

Inspect connection at the data bus on board diagnostic interface, J533 (address word 0019):

1. Perform a visual inspection of the cable and connector.

Replace the contact utilizing the VAS 6720 if:

- There is tension on the cable. The cable should have some slack.
- The pin is bent or cracked.
- The cable is bent or damaged.
- The connector is not fully connected.

#### © 2020 Audi of America, Inc.

All rights reserved. Information contrained in this document is based on the latest information available at the time of printing and is subject to the copyright and other intellectual property rights of Audi of America, Inc., its affiliated companies and its licensors. All rights are reserved to make changes at any time without notice. No part of this document may be reproduced, stored in a retrieval system, or transmitted in any form or by any means, electronic, mechanical, photocopying, recording, or otherwise, nor may these materials be modified or reposted to other sites, without the prior expressed written permission of the publisher.

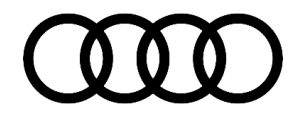

nitted

## **Technical Service Bulletin**

- 2. Perform a function check of the cable connector:
  - View the applicable measured value from the overview table above.
  - Lightly pull, or push the applicable coaxial cable along its respective X, Y, and Z axis (Figure 2).
  - As the fault detection is not real time, hold the cable in each position for 5 seconds and observe the measured value (Figure 3).

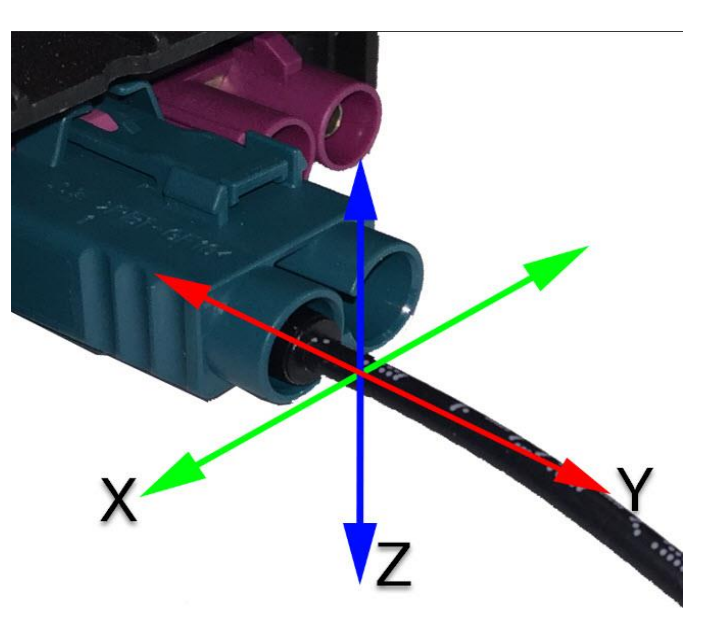

Figure 2. Coaxial cable X, Y, and Z axis.

 If a fault is detected during step 2 ("Open Circuit"), replace the contact on the wire harness at the data bus on board diagnostic interface, J533 (address word 0019) utilizing the VAS 6720.

If no fault is detected, continue to the next section.

publisher.

| Measured values - Display measured values            |                        |              |
|------------------------------------------------------|------------------------|--------------|
| 0019 - Gateway (UDS / ISOTP / 8W6907468 / 2079 / H10 | /EV_CGateCONTIAU491/00 | 2040)        |
| Name                                                 | Value                  | Value        |
| ✓ [IDE02067]_Antenna for telephone status            | <b>V</b>               |              |
| Connection to antenna                                | Electrical OK          | Open circuit |
| Antenna current                                      | 0 mA                   | 0 mA         |
| Reception level antenna 1                            | -85.45 %               | -91.35 %     |

Figure 3. ODIS Measured Values for the external antenna for emergency call services.

© 2020 Audi of America, Inc. All rights reserved. Information contained in this document is based on the latest information available at the time of printing and is subject to the copyright and other intellectual property rights of Audi of America, Inc., its affiliated companies and its licensors. All rights are reserved to make changes at any time without notice. No part of this document may be reproduced, stored in a retrieval system, or transmit in any form or by any means, electronic, mechanical, photocopying, recording, or otherwise, nor may these materials be modified or reposted to other sites, without the prior expressed written permission of the

Page 4 of 8

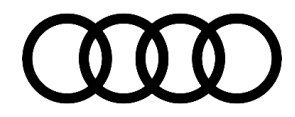

#### Section 2:

Inspect the connector at the Coupling Point in Interior, Center (TIM):

- 4. Locate and gain access to the T2dkx and T2dk FAKRA connectors, located inside the TIM Coupling Point. Consult the applicable wiring diagram and repair manual for the vehicle you are working on.
- Perform a visual inspection of the cable and connector at and between T2dkx and T2dx. Replace **both** contacts utilizing the VAS 6720 if:
  - There is tension on the cable. The cable should have some slack.
  - The pin is bent or cracked.
  - The cable is bent or damaged.
  - The connector is not fully connected.
- 6. Perform a function check of the cable connector:
  - View the applicable measured value from the overview table above.
  - Lightly pull, or push each side of the applicable coaxial cable along its respective X, Y, and Z axis.

As the fault detection is not real time, hold the cable in each position for 5 seconds and observe the measured value (Figure 3).

7. If a fault is detected during step 6 ("Open Circuit"), replace the contacts of both the T2dkx and T2dx connectors utilizing the VAS 6720.

If no fault is detected, continue to the next section.

#### Section 3:

Perform Coax Overlay:

**Tip:** Vehicle Dashboard must be removed to complete repair. Consult the applicable repair manual for the vehicle you are working on.

8. If no fault was found in Section 1, and no fault was found in Section 2:

Replace the coax wire from the applicable emergency call module antenna to the data bus on board diagnostic interface, J533 (address word 0019).

- 9. Utilize the VAS 6720 to build a single coax wire from the emergency call module to the data bus on board diagnostic interface, J533 (address word 0019).
  - Do not split the new wire at the TIM connection between T2dkx and T2dk.
  - Route the new wire along with the existing harness.
  - Ensure that there are no sharp bends.

<sup>© 2020</sup> Audi of America, Inc. All rights reserved. Information contained in this document is based on the latest information available at the time of printing and is subject to the copyright and other intellectual property rights of Audi of America, Inc., its afflikated companies and its licensors. All rights are reserved to make changes at any time without notice. No part of this document may be reproduced, stored in a retrieval system, or transmitted in any form or by any means, electronic, mechanical, photocopying, recording, or otherwise, nor may these materials be modified or reposted to other sites, without the prior expressed written permission of the publisher.

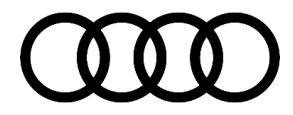

• Ensure there is no tension on the new contacts.

### Warranty

| Claim Type:<br>Service Number:<br>Damage Code: | <ul> <li>110 up to 48 Months/50,000 Miles.</li> <li>G10 for CPO Covered Vehicles – Verify Owner.</li> <li>If the vehicle is outside any warranty, this Technical Service Bulletin is informational only.</li> <li>9128</li> <li>0023</li> </ul> |           |                                                                                                    |
|------------------------------------------------|----------------------------------------------------------------------------------------------------|-----------|----------------------------------------------------------------------------------------------------|
| Labor Operations:                              | Section 1:<br>Remove and install rear seat bench                                                                                                    | 7249 1900 | See SRT with<br>associated<br>operations                                                                     |
|                                                | Check cables on data bus diagnostic interface                                                                                                    | 9035 0199 | 10 TU                                                                                                    |
|                                                | Repair wiring loom<br>(Depends on the number of new contacts)                                                                                                    | 9709 41XX | See SRT with<br>associated<br>operations                                                                     |
|                                                | Include if Section 2 is Performed:                                                                                                    |           |                                                                                                    |
|                                                | Remove and install center console                                                                                                    | 6817 1900 | See SRT with<br>associated<br>operations                                                                     |
|                                                | Check central wiring harness (central socket box connector)                                                                                                    | 9709 0199 | 10 TU                                                                                                    |
| Include if Section 3 is Performed:             |                                                                                                    |           |                                                                                                    |
|                                                | Modify wiring harness<br>(route new cables)                                                                                                    | 9709 3399 | Account the<br>repair<br>according to<br>time used. The<br>performed<br>work must be<br>clearly<br>recorded. |

© 2020 Audi of America, Inc. All rights reserved. Information contained in this document is based on the latest information available at the time of printing and is subject to the copyright and other intellectual property rights of Audi of America, Inc., its affiliated companies and its licensors. All rights are reserved to make changes at any time without notice. No part of this document may be reproduced, stored in a retrieval system, or transmitted in any form or by any means, electronic, mechanical, photocopying, recording, or otherwise, nor may these materials be modified or reposted to other sites, without the prior expressed written permission of the within the prior expressed written permission of the publisher.

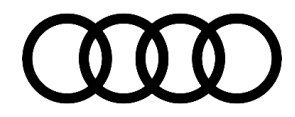

|                  | A4, A5, and A5 Sportback:                |              |                                                              |
|------------------|------------------------------------------|--------------|--------------------------------------------------------------|
|                  | Remove and install dash panel            | 7018 1999    | 330 TU                                                       |
|                  | Q5:                                      |              |                                                              |
|                  | Remove and install dash panel            | 7018 1999    | 340 TU                                                       |
|                  | A5 Cabriolet:                            |              |                                                              |
|                  | Remove and install dash panel            | 7018 1999    | 390 TU                                                       |
| Diagnostic Time: | GFF – Section 1                          | 0150 0000    | Time stated on<br>the diagnostic<br>protocol (Max<br>100 TU) |
|                  | Road test prior to the service procedure | No allowance | 0 TU                                                         |
|                  | Road test after the service procedure    | 0121 0004    | 10 TU                                                        |
| Claim Comment:   | As per TSB #2054630/2                    |              |                                                              |

All warranty claims submitted for payment must be in accordance with the Audi Warranty Policies and Procedures Manual. Claims are subject to review or audit by Audi Warranty.

#### **Required Parts and Tools**

| Always check with your Parts Department and/or ETKA for the latest information and parts bulletins. |                                                                    |                    |  |
|----------------------------------------------------------------------------------------------------|--------------------------------------------------------------------|--------------------|--|
| Part Number                                                                                         | Part Description                                                   | Quantity           |  |
| See ETKA                                                                                            | Fasteners, Bolts, Nuts, and Screws as needed per the Repair Manual | See ETKA/ELSA      |  |
| 000979911                                                                                           | Male connector for aerial line                                     | 02 (Max) as needed |  |
| 000979910                                                                                           | Female connector for aerial line                                   | 02 (Max) as needed |  |
| 6Q0035576K                                                                                          | Connector housing for antenna-bush-plug                            | 02 (Max) as needed |  |
| 6Q0035575K                                                                                          | Connector housing for antenna-stud-plug                            | 02 (Max) as needed |  |
| 6Q0035608K                                                                                          | Connector housing for antenna-bush-plug                            | 01 (Max) as needed |  |

<sup>© 2020</sup> Audi of America, Inc. All rights reserved. Information contained in this document is based on the latest information available at the time of printing and is subject to the copyright and other intellectual property rights of Audi of America, Inc., its affiliated companies and its licensors. All rights are reserved to make changes at any time without notice. No part of this document may be reproduced, stored in a retrieval system, or transmitted in any form or by any means, electronic, mechanical, photocopying, recording, or otherwise, nor may these materials be modified or reposted to other sites, without the prior expressed written permission of the publisher.

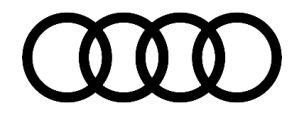

| Tool Number | Tool Description                  |
|-------------|-----------------------------------|
| VAS6720     | Antenna (Aerial) Cable Repair Set |
| 000979900   | Aerial line                       |

### **Additional Information**

All parts and service references provided in this TSB (2054630) are subject to change and/or removal.

©2020 Audi of America, Inc. All rights reserved. The information contained in this document is based on the latest information available at the time of printing and is subject to the copyright and other intellectual property rights of Audi of America, Inc., its affiliated companies and its licensors. All rights are reserved to make changes at any time without notice. No part of this document may be reproduced, stored in a retrieval system, or transmitted in any form or by any means, electronic, mechanical, photocopying, recording, or otherwise, nor may these materials be modified or reposted to other sites without the prior expressed written permission of the publisher.

© 2020 Audi of America, Inc.

All rights reserved. Information contained in this document is based on the latest information available at the time of printing and is subject to the copyright and other intellectual property rights of Audi of America, Inc., its affiliated companies and its licensors. All rights are reserved to make changes at any time without notice. No part of this document may be reproduced, stored in a retrieval system, or transmitted in any form or by any means, electronic, mechanical, photocopying, recording, or otherwise, nor may these materials be modified or reposted to other sites, without the prior expressed written permission of the publisher.